## Good Morning

## Welcome to Tech Tip Tuesday (T^3) for 5/14/19 T^3 – "unlinking unwanted apps"

Over time we all accumulate and link to apps that we may no longer use or remember why we added them to Google. Some of these apps may even cause an external site to automatically open when opening a picture, file or website. Below are instructions for you to review and or remove no longer wanted apps that are connected to your Google Drive

- 1. Open Chrome
- 2. Open Drive
- 3. Click the "Settings" Icon 🔹 >> select settings
- 4. Select "Manage Apps"
- 5. Options at this spot.
  - A. Select or unselect apps to be used by default with the check boxes
  - B. Disconnect unwanted Apps from your Google Drive using the "Options" menu

Click "DONE" when you are finished

| 6.          | 1 M. HANNEL                                                                   | Settings Icon                                                                                                    |
|-------------|-------------------------------------------------------------------------------|----------------------------------------------------------------------------------------------------|
| Settings    |                                                                               | DONE                                                                                                    |
| General     | The following apps have been connected to Drive. Connect more apps Learn more |                                                                                                    |
| Managa Appa | EasyBib Bibliography Creator                                                  | Use by initial OPTIONS -                                                                                                    |
|             | Email Notifications for Google Forms                                          | Iter by Scheute  DPTICHS -                                                                                                    |
|             | Form Notifications                                                            | Use by Default                                                                                                    |
|             | formLimiter                                                                   | Use by default OPTIONS =                                                                                                    |
|             | formMule - Email Merge Utility                                                | It is in the interview of the interview of the interview |
|             | C+O gLinks<br>read utils, tasks and instea                                    | Une try stefault OPTIONS -                                                                                                    |